阿倍野医学図書館サービスガイド

## CINAHL 簡単マニュアル

- ◆ CINAHLとは英米の看護学領域に特化した文献データベースです。
- ◆ 看護学,生体臨床医学,健康科学など関連する17分野の雑誌・書籍・学位論文・会議録・看護基礎実践本・ 測定尺度・教育ソフト等の情報が収録されています。

◆ 本学では、雑誌論文のフルテキストが 740 誌閲覧可能な「CINAHL Plus with Full Text」が利用できます。 (収録期間は 1937 年~現在で、収録誌数は約 5,500 誌、総データ件数は 750 万件以上) 検索結果から、「↓↓ Text Finder をクリックすることで電子ジャーナルや冊子体の所蔵を調べることができます。 電子ジャーナルがあるものは、その場で全文を読むことができます。

◆ 学内限定でアクセス数無制限です。

## ◇利用は、阿倍野医学図書館HP>資料をさがす>データベース>CINAHL Plus with Full Text から

- 1. PubMed があるのに、どうして CINAHL?
  - ▶ PubMed が、病気のプロセス、医薬品、臨床試験などの医学文献に焦点を置いた医学系のデータベースで あるのに対して、CINAHL は看護関連の文献を介した患者のケアに焦点を置いた看護系のデータベース です。
  - ▶ 検索用語集であるシソーラス (CINAHL Subject Headings) は、看護系の主題が詳細に展開されていて、 また研究に関するシソーラス用語も充実しています(約 15,000 件のシソーラスの内、6,000 件が CINAHL 固有のもので、PubMed の MeSH には搭載されていません)。

2. 検索画面の基本構成

|                                                                                                    | עווגנ ■ כו-כו-ס י פאסא געפטעיעירי ז-י⊂−                          | - DIZ 言語 - ヘレブ                                                                                                    |
|----------------------------------------------------------------------------------------------------|------------------------------------------------------------------|----------------------------------------------------------------------------------------------------|
| 機繁中 CINAHL Plus with Full Text<br>ドーワードを入力<br>検索すプション・ 基本体体<br>経営                                                    | 詳細検索       19-9x248       12-9x248       12-9x248       12-9x248 |                                                                                                    |
| 新規検索 出版物 CINAHL サブジェクトのヘディング 医                                                                                       | 学的根拠に基づくケアシート クイックレッスン その他・                                      | サインイン 🖆 フォルダ ユーザー設定 言語・ へル                                                                                                    |
| 検索中: CINAHL Plus with Full Text データベース<br>EBSCOhost                                                                  | (選択)  フィールドの選択(オブション)▼ 検索                                        | 大阪公立大<br>Crata Metropatan Univer                                                                                                    |
|                                                                                                    | フィールドの選択(オプション)・ クリア ?                                           | <ul> <li>出版物検索などが選択できる)</li> <li>ーーーーーー</li> </ul>                                                                                                    |
|                                                                                                    | フィールドの選択(オプション) + -                                              | 検索キーワード入力ボックス                                                                                                    |
| <u>基本検索</u><br>検索オプション<br>検索モードおよび拡張<br>検索モード ⑦<br>● 入力した語順どおりに検索                                                    | 関連語を適用                                                           | <ul> <li>一つの検索ボックスに複数の語を入れる<br/>場合の設定。</li> <li>デフォルトの「入力した語順どおりに検<br/>索」の場合、スペースでつながれた複数<br/>の語は AND 検索とはならず、1つの熟語<br/>と認識される。</li> <li>これは看護の専門用語が複数の語から<br/>なる熟語であることが多いため。</li> </ul> |
| <ul> <li>○ スペースに自動的に"AND"を入れて検索</li> <li>○ スペースに自動的に"OR"を入れて検索</li> <li>○ 文章を入れて検索 (SmartText Search) 上ント</li> </ul> | 記事全文も検索<br>□<br>同等のサブジェクトを適用<br>☑                                | 検索に役立つ条件がたくさん設定されて<br>おり、検索する際に選択することで検索<br>結果を効果的に絞り込むことができる。<br>(条件の項目は次ページ参照)                                                                                                    |

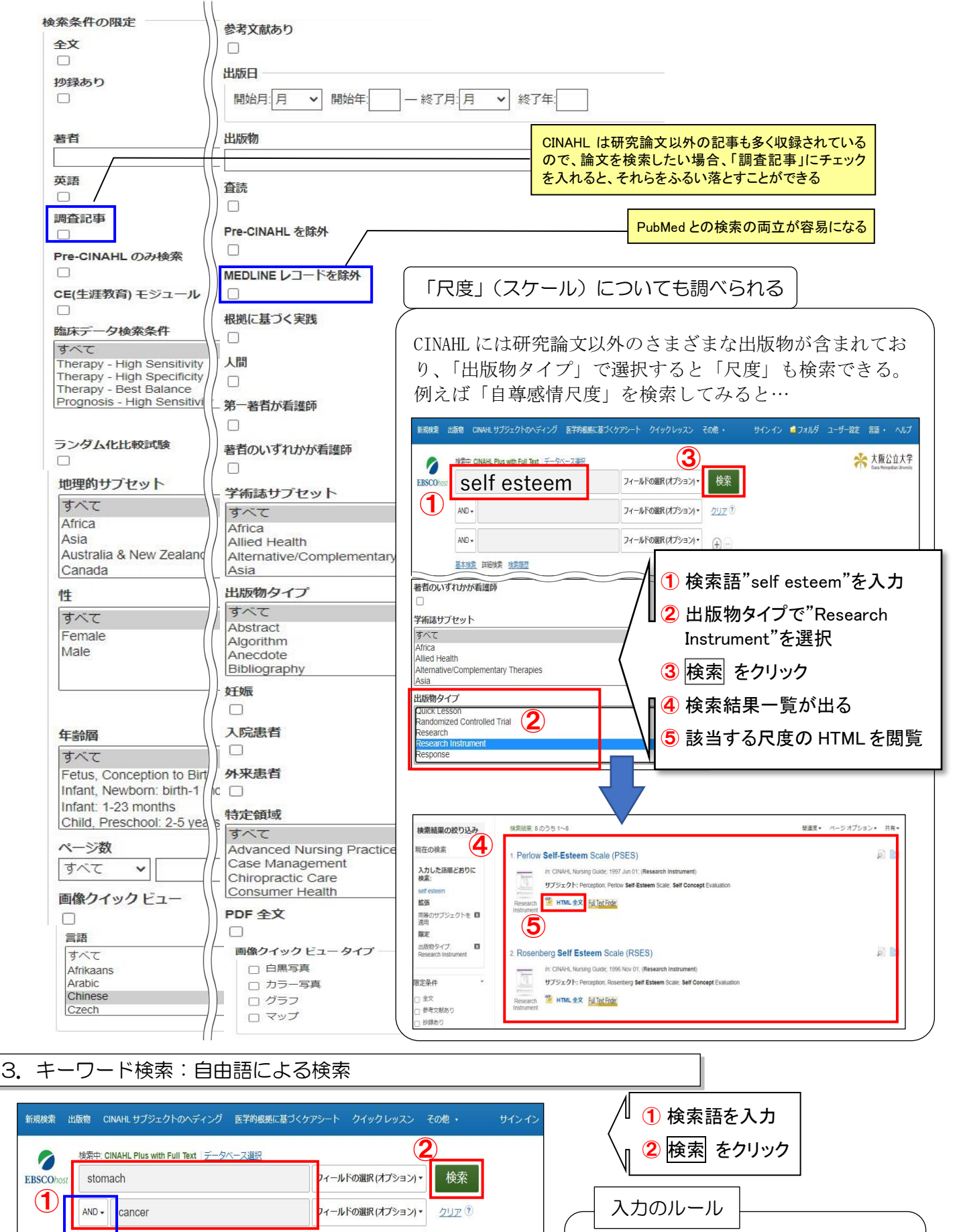

- 画面表示は日本語だが、検索のための 入力は英語のみ有効。
- アルファベットは大文字小文字どちらでも可。
- \*をつけると、前方一致検索。
   child\* → child, children,
   childhood...等を一度に検索

А

B

NOT 検索

(+)

フィールドの選択(オプション)・

各ボックスに入れた語は以下の関係を選択して

A

В

OR 検索

掛け合わせることができる。

В

Α

AND 検索

AND -

基本検索 詳細検索

検索履歴

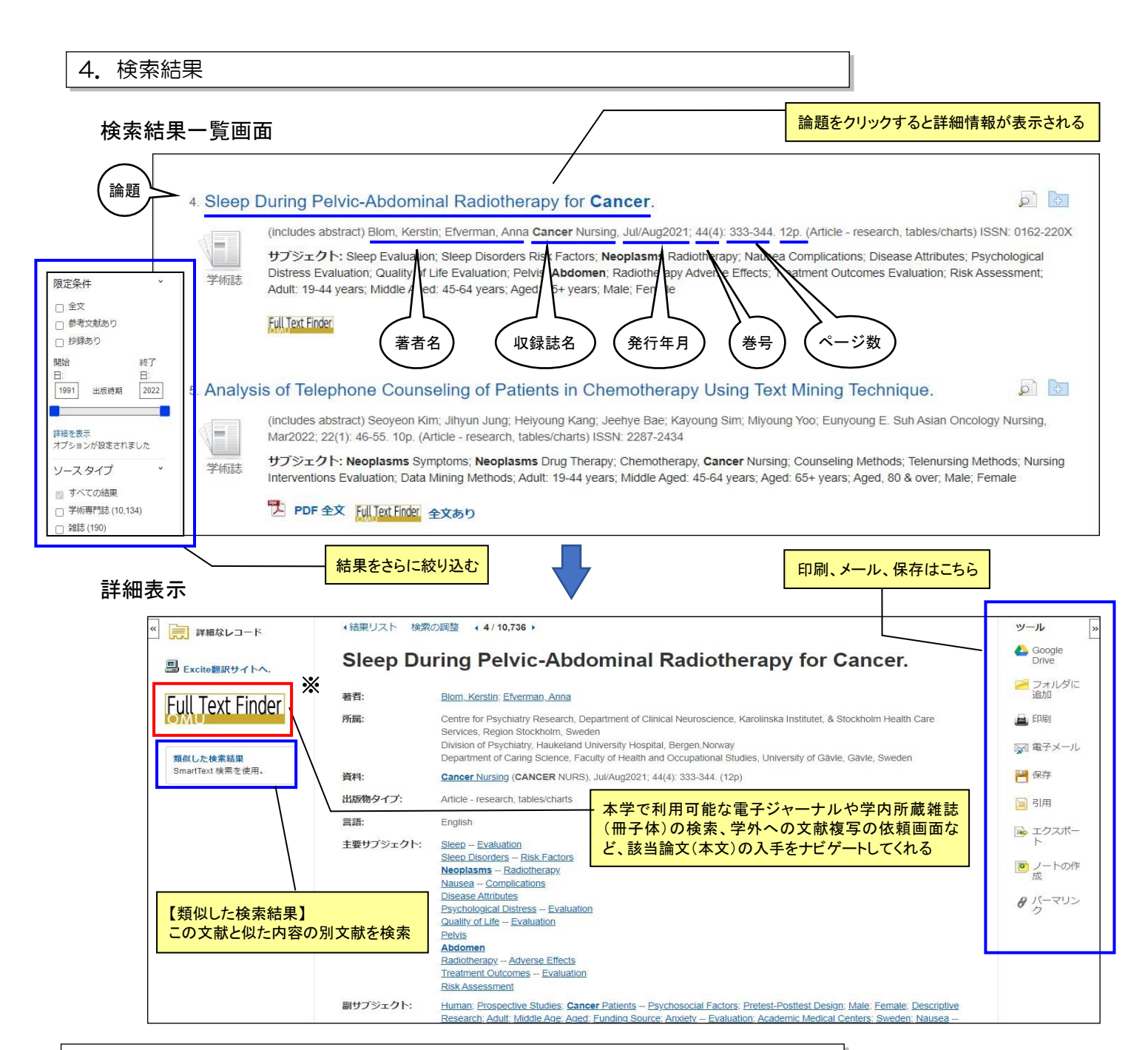

## 5. 履歴検索(検索履歴をかけ合わせる)

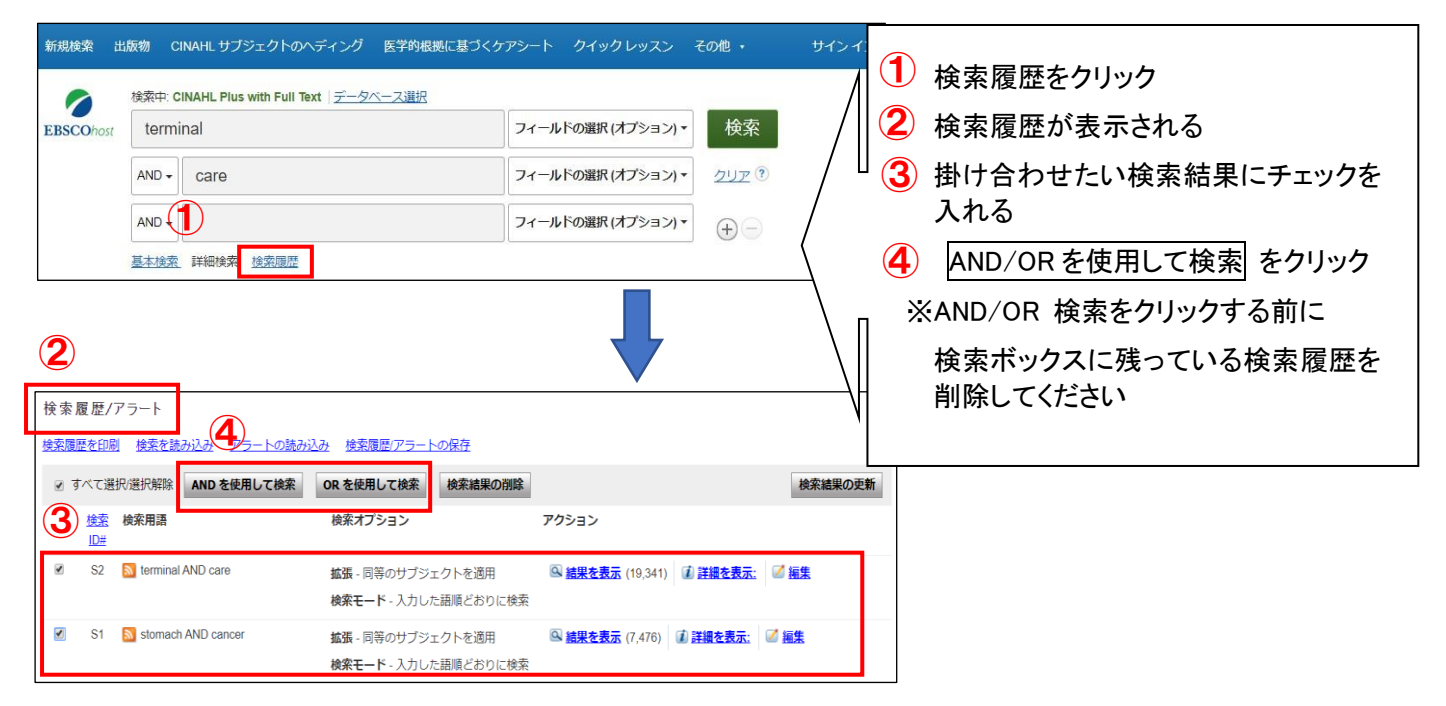

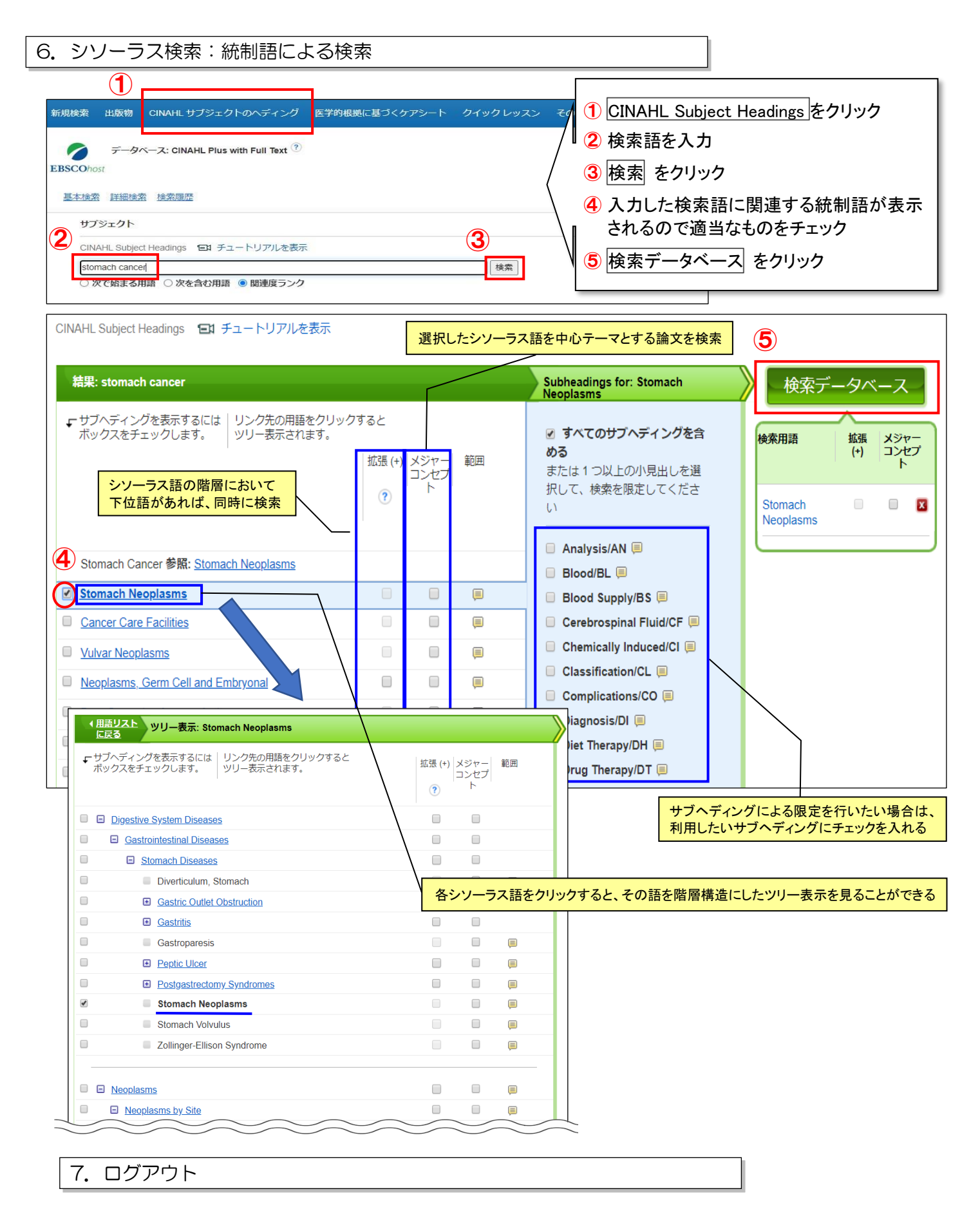

利用が終わったら、ブラウザーを閉じてください。